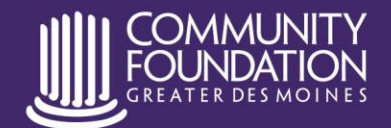

Live. Give. Better Together.

www.desmoinesfoundation.org 515.883.2626

## **GRANT EVALUATION INSTRUCTIONS**

- 1) Login to your Manage My Grants account: <u>https://dmf.iphiview.com/dmf/Grants/ManageMyGrants/tabid/502/Default.aspx</u>
- 2) Click on Submitted Applications
  - If you submitted your grant application within the last year, you will select *Last Year under the Duration drop down box.*
  - If you submitted your grant application over a year ago > select Advanced Search > >select Details.

| Grantmaking Priorities | Submittee                                                                                                    | d Applications            |        |  |  |
|------------------------|----------------------------------------------------------------------------------------------------|---------------------------|--------|--|--|
| Manage My Grants       | Below is a listing of submitted grant applications. Most Community Foundation grant applications required documentation before being considered complete. Click 'Details' to attach these documents to your applications and a second second sec |                           |        |  |  |
| Apply for a Grant      |                                                                                                    |                           |        |  |  |
| My Application Drafts  | <u>Documents</u> page.                                                                                                    |                           |        |  |  |
| Upload Documents       | Organization                                                                                                    |                           |        |  |  |
| Submitted Applications | Broadlawns Medical Center Foundation                                                                                                    |                           |        |  |  |
| Grant Payment History  | Broadlawns Medical Center                                                                                                    | Foundation Party Id 23078 |        |  |  |
| Organization Profile   | Search                                                                                                    |                           |        |  |  |
| My Individual Profile  | Duration: Last 30 Days                                                                                                    | Advanced Search           |        |  |  |
| Grant Evaluations      | Found Grant Applicati                                                                                                    | ons                       |        |  |  |
| Recently Funded        | Project Name                                                                                                    | Application Date          | Amount |  |  |

This will bring up a new screen where you can enter date ranges to search by (i.e. 11/1/2015 – current date). > Under Status select *Approved* > Click the *Submit* button.

| Grantmaking Priorities                          | Submitted App                                                                                                    | lications            |        |                  |  |  |  |
|-------------------------------------------------|----------------------------------------------------------------------------------------------------|----------------------|--------|------------------|--|--|--|
| Manage My Grants                                | Below is a listing of submitted grant applications. Most Community Foundation grant applications require additional                                            |                      |        |                  |  |  |  |
| Apply for a Grant<br>My Application Drafts      | documentation before being considered complete. Click 'Details' to attach these documents to your application or use the <u>Uplo</u><br><u>Documents</u> page. |                      |        |                  |  |  |  |
| Upload Documents                                | Organization                                                                                                    |                      |        |                  |  |  |  |
| Submitted Applications<br>Grant Payment History | Broadlawns Medical Center Foundation                                                                                                    | ty ld 23078          |        |                  |  |  |  |
| Organization Profile                            | Search                                                                                                    |                      |        |                  |  |  |  |
| My Individual Profile                           | Advanced Search                                                                                                    |                      |        |                  |  |  |  |
| Grant Evaluations                               | From: 10/1/2015 🗐 To:                                                                                                    | 11/21/2016 📖         |        |                  |  |  |  |
| Recently Funded<br>Projects                     | Find:<br>©Exact: atch@Any Words<br>Status: Approved                                                                                                    | Submit Simple Search |        |                  |  |  |  |
| CommitteeView<br>Dashboard                      | Found Grant Applications                                                                                                    | Same Search          |        | 1                |  |  |  |
| Review Applications                             | Project Name                                                                                                    | Application Date     | Amount | Actions          |  |  |  |
|                                                 | Mental Health Starts With Me - 124363                                                                                                    | 11/8/2015            | 250000 | Details View PDF |  |  |  |

- 4) A list of applications that have been approved for funding during the selected time parameter will show up in the list. Under Actions select *Details* on the appropriate application.
- 5) Next from the list find Grant Evaluation and select **Upload** fill out all 5 areas of the narrative portion of the evaluation, save as you go.

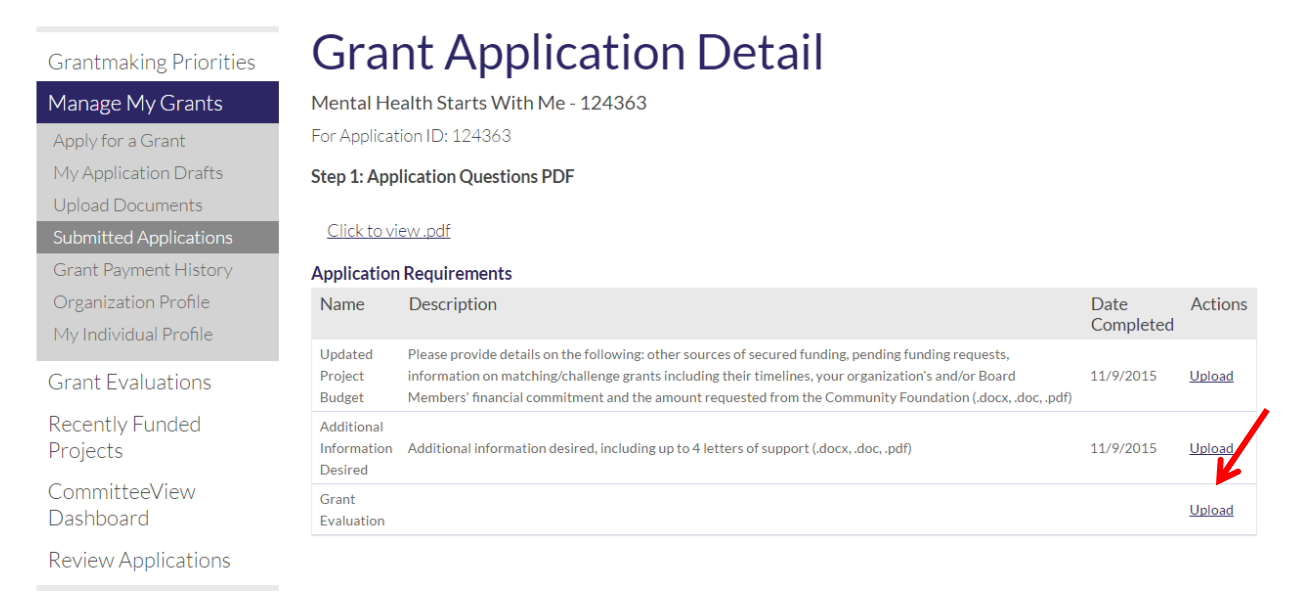

6) After completing the narrative portion of the evaluation return to this Grant Application Detail screen and click on End-Use Accounting. This is where you will provide documentation on how the funds were utilized (i.e. copies copies of checks paid, invoices, update project budget documenting how funds were expended).

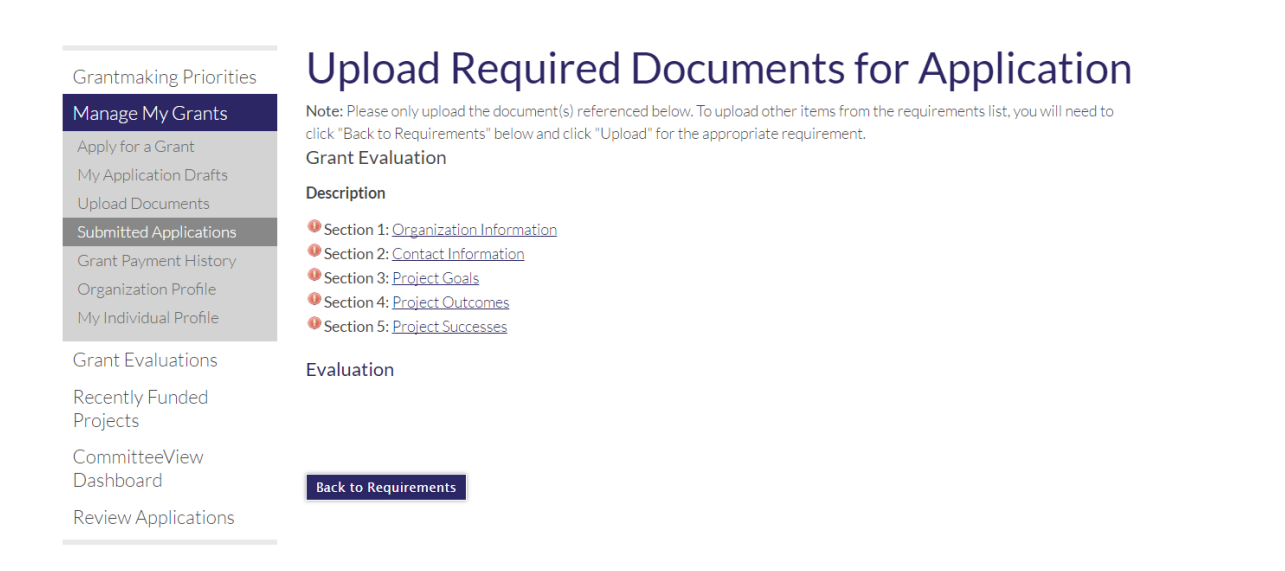